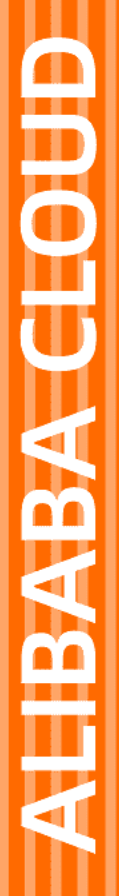

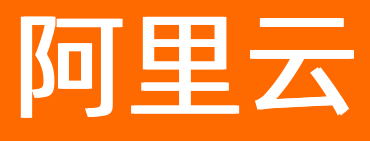

# Serverless 应用引擎 SAE Serverless应用引擎

文档版本: 20220614

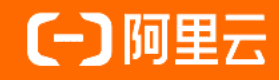

#### 法律声明

阿里云提醒您在阅读或使用本文档之前仔细阅读、充分理解本法律声明各条款的内容。 如果您阅读或使用本文档,您的阅读或使用行为将被视为对本声明全部内容的认可。

- 您应当通过阿里云网站或阿里云提供的其他授权通道下载、获取本文档,且仅能用 于自身的合法合规的业务活动。本文档的内容视为阿里云的保密信息,您应当严格 遵守保密义务;未经阿里云事先书面同意,您不得向任何第三方披露本手册内容或 提供给任何第三方使用。
- 未经阿里云事先书面许可,任何单位、公司或个人不得擅自摘抄、翻译、复制本文 档内容的部分或全部,不得以任何方式或途径进行传播和宣传。
- 由于产品版本升级、调整或其他原因,本文档内容有可能变更。阿里云保留在没有 任何通知或者提示下对本文档的内容进行修改的权利,并在阿里云授权通道中不时 发布更新后的用户文档。您应当实时关注用户文档的版本变更并通过阿里云授权渠 道下载、获取最新版的用户文档。
- 4. 本文档仅作为用户使用阿里云产品及服务的参考性指引,阿里云以产品及服务的"现状"、"有缺陷"和"当前功能"的状态提供本文档。阿里云在现有技术的基础上尽最大努力提供相应的介绍及操作指引,但阿里云在此明确声明对本文档内容的准确性、完整性、适用性、可靠性等不作任何明示或暗示的保证。任何单位、公司或个人因为下载、使用或信赖本文档而发生任何差错或经济损失的,阿里云不承担任何法律责任。在任何情况下,阿里云均不对任何间接性、后果性、惩戒性、偶然性、特殊性或刑罚性的损害,包括用户使用或信赖本文档而遭受的利润损失,承担责任(即使阿里云已被告知该等损失的可能性)。
- 5. 阿里云网站上所有内容,包括但不限于著作、产品、图片、档案、资讯、资料、网站架构、网站画面的安排、网页设计,均由阿里云和/或其关联公司依法拥有其知识产权,包括但不限于商标权、专利权、著作权、商业秘密等。非经阿里云和/或其关联公司书面同意,任何人不得擅自使用、修改、复制、公开传播、改变、散布、发行或公开发表阿里云网站、产品程序或内容。此外,未经阿里云事先书面同意,任何人不得为了任何营销、广告、促销或其他目的使用、公布或复制阿里云的名称(包括但不限于单独为或以组合形式包含"阿里云"、"Aliyun"、"万网"等阿里云和/或其关联公司品牌,上述品牌的附属标志及图案或任何类似公司名称、商号、商标、产品或服务名称、域名、图案标示、标志、标识或通过特定描述使第三方能够识别阿里云和/或其关联公司)。
- 6. 如若发现本文档存在任何错误,请与阿里云取得直接联系。

## 通用约定

| 格式          | 说明                                        | 样例                                              |
|-------------|-------------------------------------------|-------------------------------------------------|
| ⚠ 危险        | 该类警示信息将导致系统重大变更甚至故<br>障,或者导致人身伤害等结果。      |                                                 |
| ▲ 警告        | 该类警示信息可能会导致系统重大变更甚<br>至故障,或者导致人身伤害等结果。    | 警告<br>重启操作将导致业务中断,恢复业务<br>时间约十分钟。               |
| 〔) 注意       | 用于警示信息、补充说明等,是用户必须<br>了解的内容。              | 大) 注意<br>权重设置为0,该服务器不会再接受新<br>请求。               |
| ? 说明        | 用于补充说明、最佳实践、窍门等 <i>,</i> 不是<br>用户必须了解的内容。 | ⑦ 说明<br>您也可以通过按Ctrl+A选中全部文<br>件。                |
| >           | 多级菜单递进。                                   | 单击设置> 网络> 设置网络类型。                               |
| 粗体          | 表示按键、菜单、页面名称等UI元素。                        | 在 <b>结果确认</b> 页面,单击 <b>确定</b> 。                 |
| Courier字体   | 命令或代码。                                    | 执行    cd /d C:/window    命令,进入<br>Windows系统文件夹。 |
| 斜体          | 表示参数、变量。                                  | bae log listinstanceid                          |
| [] 或者 [alb] | 表示可选项,至多选择一个。                             | ipconfig [-all -t]                              |
| {} 或者 {a b} | 表示必选项,至多选择一个。                             | switch {act ive st and}                         |

### 目录

| 1.企业级特性   | 05 |
|-----------|----|
| 1.1. 企业分账 | 05 |
| 2.联系我们    | 10 |

# 1.企业级特性

## 1.1. 企业分账

Serverless应用引擎SAE(Serverless App Engine)为应用提供了标签功能。您可以为托管在SAE的应用创建 并绑定标签,并通过标签的分类实现企业分账管理。本文介绍如何为应用设置标签,以及利用标签按需查看 企业的分账费用信息。

#### 前提条件

- 开通阿里云分账账单
- 创建命名空间
- 创建VPC
- 部署应用到SAE

#### 背景信息

随着您所创建的应用逐渐增多,利用标签将资源进行分组管理和归类便于搜索、聚合资源,为不同环境或项 目等设置不同的标签,示例如下:

- 环境隔离:为不同的环境(如生产环境和测试环境)、操作系统(如Windows Server和Linux)或者客户 端平台(如iOS和Android)绑定不同的标签。
- 项目管理:在团队或者项目管理中,您可以添加以群组、项目或部门为维度的标签(如 CostCenter:aliyun),实现分组、分账管理。

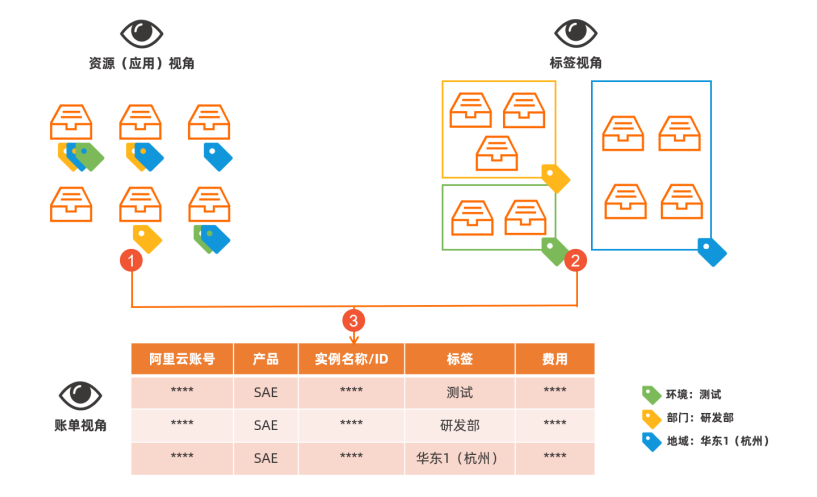

SAE实现企业分账的操作方法如下:

- 1. 基于组织或业务维度,为资源(应用)规划标签。(图示中①)
- 2. 通过SAE控制台为应用绑定标签,建立应用和标签的关系。(图示中②)
- 3. 通过阿里云用户中心查看费用账单。(图示中③)

#### 使用说明

- 标签都由一对键值对(Key-Value)组成。
- 资源的任一标签的标签键(Key)必须唯一。
- 不同地域中的标签信息不互通。

• 解绑标签时,如果解绑之后该标签不再绑定任何资源,则该标签会自动被删除。

#### 步骤一:设置应用标签

- 1. 登录SAE控制台。
- 2. 在左侧导航栏单击应用列表,在顶部菜单栏选择地域,选择目标应用。
- 3. 进入编辑标签面板。

当应用较多时,您可以在**应用列表**页面的搜索栏选择**应用名称、应用ID、SLB ID**或**实例IP**,并输入相 应的参数,单击 q图标,搜索目标应用。

| ← 编辑标签                                        |      |                            | :    | × |
|-----------------------------------------------|------|----------------------------|------|---|
| 推荐使用标签编辑功能,您可以给相同业务属性                         | 的应   | 用添加/编辑应用标签,并支持查询指定标签的应用列表。 | 了解更多 |   |
| 您正在为应用批量设置标签                                  |      |                            |      |   |
| * 标签键                                         |      | 标签值                        |      |   |
| key1                                          | :    | value1                     | Ē    |   |
| key2                                          | :    | value2                     | 1    |   |
| 新増                                            |      |                            |      |   |
| 计,有人应用是名可继之 20人行交 单边层底细之间细                    | 1-50 | 的游员小明天始终;77 20 人           |      |   |
|                                               |      |                            |      |   |
| 二字435、1707月39月4月4756月, 38月4月5月1天357月4月4月7月753 | 5 T  |                            |      |   |
|                                               |      |                            |      |   |
|                                               |      |                            |      |   |
| 确定 取消                                         |      |                            |      |   |

○ 从应用列表页面进入。

在应用列表页面,将鼠标悬停至目标应用标签列的 § 图标,然后单击标签气泡内的编辑标签。

○ 从基本信息页面进入。

a. 在应用列表页面, 单击目标应用, 进入基本信息页面。

- b. 在基本信息页签,展开应用信息区域,单击应用标签所在行的编辑标签。
- 4. 在编辑标签面板,按需管理标签。

○新增:单击新增,设置标签的标签键和标签值,然后单击确定。

⑦ 说明

- 单击新增可为应用添加多个标签。
- 每个应用最多可绑定20个标签。
- 单次绑定或者解绑标签的数量均不超过20个。

○ 删除:选择需要删除的键值对,单击其右侧的 面图标,然后单击确定。

⑦ 说明 应用绑定标签后,如果需要删除不使用的标签值,如果标签下的标签值删除完毕,那 么该标签也将被删除。

○ 编辑:选择需要编辑的键值对,设置标签的标签键和标签值,然后单击确定。

5. 结果验证。

- 在**应用列表**页面验证。
  - a. 在**应用列表**页面,将鼠标悬停至目标应用标签列的 图标,在标签气泡内查看标签。
  - b. (可选)单击标签气泡内的编辑标签,在编辑标签面板查看标签详情。
- 在基本信息页面验证。
  - a. 在应用列表页面, 单击目标应用, 进入基本信息页面。
  - b. 在基本信息页签,展开应用信息区域,单击应用标签所在行的编辑标签,在编辑标签面板查看标签详情。

#### 步骤二: 在分账管理中查看费用

- 1. 登录SAE控制台。
- 2. 在顶部菜单栏右侧,选择费用 > 用户中心。
- 3. 在左侧导航栏选择分账管理 > 费用标签, 启用费用标签。
  - 从未启用过

#### 费用标签

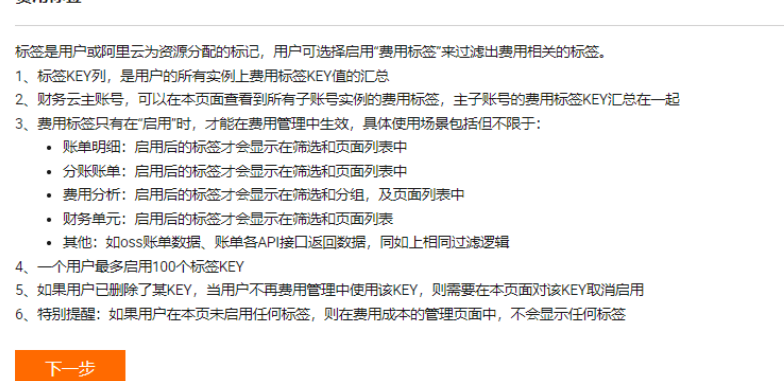

- a. 在费用标签页面,单击下一步。
- b. 在请选择启用标签区域按需搜索并添加标签key,单击下一步。
- c. 单击确认启用, 在弹出的提示对话框中单击确认。
- 曾经启用过

| 费用标签                                      |                                                                                                    |        | 帮助                           | 加文档 |  |  |  |  |  |
|-------------------------------------------|----------------------------------------------------------------------------------------------------|--------|------------------------------|-----|--|--|--|--|--|
| 1. 云产<br>2. 费用<br>3. 新创<br>4. 启用<br>5. 可开 | 1. 云产晶绘制台新增加场运,T+1同步至期用场运行表。<br>2. 最相场运包含用户历史创建的全部场运,用户制人在无使用场景的情况下,可选择不能用。<br>3. 新创建的场运KY,就认为"未思想";在要用特运运路起用电,在用户中心各模拟口族标选、<br>4. 品用电用标志语、分析转在40,在代码CY代格运分时为——为,IKYCP的数据,把显示库个起版对应其标签KCY的value值。<br>5. 可开通使用包建者将运,为规模自动了上场评论理想者的系统标签,供出了解创造者标签 |        |                              |     |  |  |  |  |  |
| 标签key:                                    | k1 搜索                                                                                                    |        |                              |     |  |  |  |  |  |
| 已自用0个标签(量多100个);非后用42个标签;                 |                                                                                                    |        |                              |     |  |  |  |  |  |
|                                           | 标签key                                                                                                    | 标签状态 ♡ | 操作                           |     |  |  |  |  |  |
|                                           | k1                                                                                                    | 未启用    | 启用                           |     |  |  |  |  |  |
|                                           | 批型局用 批型菜用                                                                                                    |        | 每页显示: 100 v 共有1条 < 上一页 1 下一页 | į > |  |  |  |  |  |

- a. 在费用标签页面的标签key文本框内输入标签,并单击搜索。
- b. 在搜索结果区域,单击目标标签操作列的启用。
- c. (可选)如果需要启用多个标签,可选中多个标签,然后单击批量启用。
- ? 说明 标签区分英文大小写。

- 4. 根据标签分配财务单元。
  - i. 在左侧导航栏单击**分账管理 > 财务单元**。
  - ii. 在**财务单元**页面的左侧导航栏,单击**财务单元**右侧的加号图标,在弹出的新增单元对话框中输入 单元名称,然后单击确认。

| 财务单元                                                                                              |                                        |                | 返回日販 帮助文档 |
|---------------------------------------------------------------------------------------------------|----------------------------------------|----------------|-----------|
| <ol> <li>新创建的资源及标签信息,出账后0小时可</li> <li>重新分配资源,或修改自动分配规则后,相</li> <li>支持近3个月出账的资源,进行财务单元分</li> </ol> | 在财务单元盖著<br>10财务单元及资源调整,将在T+1日后可查看<br>配 |                |           |
| <sup>2</sup> 見辺 ~<br>所有资源<br>未分配回源<br>~ 財務単元 +<br>test                                            |                                        | 医有己心脏的 10% 人   |           |
|                                                                                                   | 公摊费用来源的财务单元                            | 将公姻费用拆分至以下财务单元 | 拆分方式      |
|                                                                                                   |                                        | 没有数据           |           |

iii. 在**财务单元**页面的左侧导航栏,选择所有资源。

| 财务单元                                                                                                  |                                        |          |       |                 |                 |                 | 返回旧版 帮助文档   |
|----------------------------------------------------------------------------------------------------|----------------------------------------|----------|-------|-----------------|-----------------|-----------------|-------------|
| <ol> <li>新台鍵的資源及标签信息,出账后6<sup>,</sup></li> <li>重新分配资源,或修改目动分配规则</li> <li>支持近3个月出账的资源,进行财务;</li> </ol> | 小时可在财务单元宣晋<br>后,相应财务单元及资源调整,将在<br>单元分配 | [+1日后可查看 |       |                 |                 |                 |             |
| 总元<br>所有资源<br>本分配资源                                                                                   | < 实例名称 ∨ 读 ▼ 标签: k1 × 満除               |          | 搜索    |                 |                 |                 |             |
| ✓ 财务单元                                                                                                |                                        | 财务单元 ♡   | 資源組 ▽ | 产品 ▽            | 产品明细 ▽          | 标签 🛛            | 操作          |
| test                                                                                                  | aliyunid.com                           | 未分配      |       | Serverless 应用引擎 | Serverless 应用引擎 | key:k1 value:v1 | 分配          |
|                                                                                                    | •                                      |          |       |                 |                 |                 | +           |
|                                                                                                    | 选中0项 分配                                | 转移单元 移除  |       |                 |                 | 每页显示: 20 > 非    | 精1条 < 1/1 → |

- iv. 在右侧资源列表标签列单击筛选图标, 在弹出的搜索框内选中已启用的标签, 然后单击确定。
- v. 在筛选结果的操作列单击分配,在弹出的分配对话框的请选择下拉列表中选择已设定的单元名称,然后单击确认。
- 5. 查看费用信息。

| 分账账单    | 分販账单                            |        |                 |                    |        |         |                                          |                 |  |  |
|---------|---------------------------------|--------|-----------------|--------------------|--------|---------|------------------------------------------|-----------------|--|--|
| 1 注:分   | ① 注:分聚聚曲提供了近一年的分報明顯政策,数据存在2天运足。 |        |                 |                    |        |         |                                          |                 |  |  |
| 账期      | ▶ 2022-02 ■ 素明名称 · / 接索         |        |                 |                    |        |         |                                          |                 |  |  |
| 统计周期: 🖲 | 账期 ○按天                          | 〇明细    |                 |                    |        |         |                                          | 滚 定制列 🛧 导出账单CSV |  |  |
| 账期      | 财务单元; 🖓                         | 账号 ♡   | 产品 ♡            | 产晶明细 ▽             | 消费类型 ♡ | 分账月     | 实例D                                      | 资源组             |  |  |
| 2022-02 | 未分配 井                           | R分配    | 应用高可用服务         | AHAS流量防护专业版 (按量付费) | 后付费    | 2022-02 | A REAL PROPERTY.                         |                 |  |  |
| 2022-02 | 未分配                             | est    | 应用高可用服务         | AHAS流量防护专业版 (按量付费) | 后付费    | 2022-02 | a designed for the second                | -               |  |  |
| 2022-02 | 未分配                             |        | 应用高可用服务         | AHAS流量防护专业版 (按量付费) | 后付费    | 2022-02 |                                          |                 |  |  |
| 2022-02 | 未分配                             | -      | 应用高可用服务         | AHAS流量防护专业版 (按量付费) | 后付费    | 2022-02 | 1 States Property                        |                 |  |  |
| 2022-02 | 未分配                             |        | 应用高可用服务         | AHAS流量防护专业版 (按量付费) | 后付费    | 2022-02 | 1 Contraction of the second second       | -               |  |  |
| 2022-02 | 未分配                             |        | 应用高可用服务         | AHAS流量防护专业版 (按量付费) | 后付费    | 2022-02 | CARLES PROVIDE                           |                 |  |  |
| 2022-02 | 未分配                             |        | 应用实时监控服务        | 应用监控按量付费           | 后付费    | 2022-02 | 10 10 10 10 10 10 10 10 10 10 10 10 10 1 | -               |  |  |
| 2022-02 | 未分配                             | 1000 C | 容器服务Kubernetes版 | 容器服务ACK            | 后付费    | 2022-02 | Colorest Colorest                        | -               |  |  |
| 2022-02 | 未分配                             |        | 容器服务Kubernetes版 | 容攝服务ACK            | 后付费    | 2022-02 |                                          |                 |  |  |
| 2022-02 | 未分配                             |        | 容器服务Kubernetes版 | 容器服务ACK            | 后付费    | 2022-02 |                                          | -               |  |  |
| 2022-02 | 未分配                             |        | 容器服务Kubernetes版 | 容器服务ACK            | 后付费    | 2022-02 |                                          |                 |  |  |

i. 在左侧导航栏选择**分账管理 > 分账账单**。

ii. 在分账账单页面,在账单报表的标题栏按需筛选维度,例如筛选已设置的财务单元。 在分账账单页面查看费用信息的搜索结果。您也可以在账单报表右上角,单击导出账单CSV查 看。

#### 更多信息

关于分账管理的更多信息,请参见以下文档:

- 费用标签
- 财务单元
- 分账账单

## 2.联系我们

如果您在使用SAE的过程中有任何疑问和建议, 欢迎您使用钉钉搜索钉钉群号32874633, 加入钉钉群与我们 交流。